## **ACTIVIDAD 2 - TEMA 7 – MENSAJERÍA INSTANTÁNEA**

## Busca e instala un cliente de mensajería instantánea *Jabber/XMPP* para GNU/Linux o Windows.

Vamos a instalar en Windows XP un cliente Jabber de mensajería instantánea y hemos elegido Spark

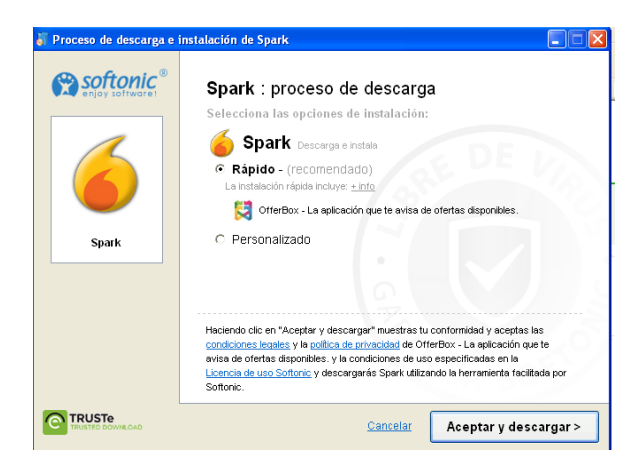

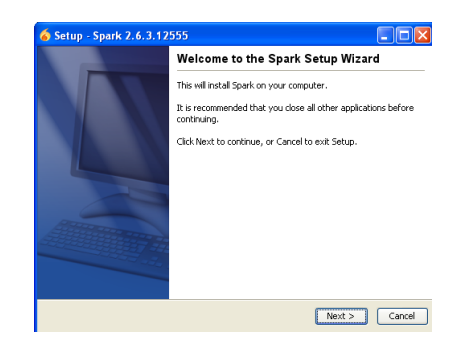

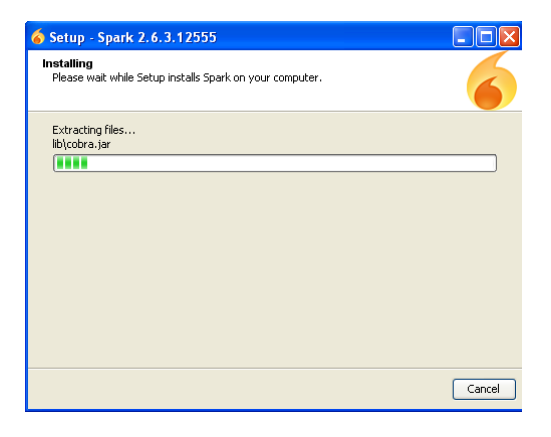

Una vez instalado, vamos a entrar en el programa de mensajería metiendo un usuario que habíamos creado en el servidor, en este caso hicimos dos, pues vamos a entrar con asir y ponemos la contraseña y la dirección ip de donde está el servidor en este caso 192.168.2.197

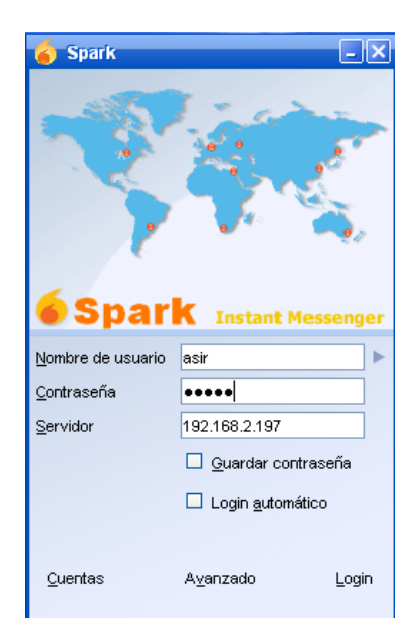

Una vez que hemos entrado, vemos el estado que podemos tener, en este caso, está en línea

| 🍯 Sp                                   | ark                          |              |              | - • × |  |  |  |
|----------------------------------------|------------------------------|--------------|--------------|-------|--|--|--|
| <u>S</u> park                          | Contactos                    | Acciones     | Ayuda        |       |  |  |  |
| asi                                    | r .                          |              |              |       |  |  |  |
| ) E                                    | in linea 🔻                   |              |              |       |  |  |  |
| •                                      | Libre para o                 | chatear      |              |       |  |  |  |
| •                                      | 🖻 En línea                   |              |              |       |  |  |  |
| •                                      | 😁 Ausente                    |              |              |       |  |  |  |
| •                                      | 😬 Ausencia extendida         |              |              |       |  |  |  |
| 63                                     | Al telefono                  |              |              |       |  |  |  |
| 0                                      | No molestar                  | r            |              |       |  |  |  |
|                                        | Configurar mensaje de estado |              |              |       |  |  |  |
| Editar mensaje de estado personalizado |                              |              |              |       |  |  |  |
|                                        |                              |              |              |       |  |  |  |
|                                        |                              |              |              |       |  |  |  |
|                                        |                              |              |              |       |  |  |  |
|                                        |                              |              |              |       |  |  |  |
|                                        |                              |              |              |       |  |  |  |
|                                        |                              |              |              |       |  |  |  |
|                                        |                              |              |              |       |  |  |  |
|                                        |                              |              |              |       |  |  |  |
|                                        |                              |              |              |       |  |  |  |
|                                        |                              |              |              |       |  |  |  |
| <b>5</b>                               | ontactos                     | 🍓 Conferei   | ncias        |       |  |  |  |
| 🚨 Bu                                   | scar otras pe                | ersonas en e | el servidor. | 9     |  |  |  |

Vamos a añadir a un contacto con el que pueda comunicarse, vamos a añadir al otro que teníamos que es lales, para cuando abra sesión lales, pueda ver que le ha añadido asir y así poder mantener contacto con él

| 10 A                  | 🧉 Sp          | ark            |              |              | - • × | 1                                                                                                    |
|-----------------------|---------------|----------------|--------------|--------------|-------|----------------------------------------------------------------------------------------------------|
|                       | <u>S</u> park | Contactos      | Acciones     | Ayuda        |       |                                                                                                    |
|                       | asir          |                |              |              |       |                                                                                                    |
|                       | <u></u>       | En línea 🔻     |              |              |       |                                                                                                    |
|                       |               |                |              |              |       |                                                                                                    |
| Agregar conf          | tactos        |                |              |              |       | ×                                                                                                    |
| Agregar com           | tactos        |                |              |              |       |                                                                                                    |
| Agregar un us         | uario a l     | a lista de con | tactos       |              |       |                                                                                                    |
| <u>N</u> ombre de usi | uario: la     | ales           |              |              |       | _ 😼                                                                                                    |
| Apodo:                |               |                |              |              |       |                                                                                                    |
| <u>G</u> rupo:        | F             | riends         |              |              |       | V <u>N</u> uevo                                                                                                    |
|                       |               | į,             | Agregar      | Cancelar     |       |                                                                                                    |
| Street,               |               |                |              |              |       |                                                                                                    |
|                       |               |                |              |              |       | E.Raba -                                                                                                    |
|                       |               |                |              |              |       |                                                                                                    |
|                       |               |                |              |              |       | The lot of the lot of the lot of |
| A BUILD SALASIN       | <b>5</b>      | contactos      | 🌯 Confere    | ncias        |       | THE PARTY OF                                                                                                    |
| A COLOR OF A COLOR    | 🚨 Bu          | iscar otras pe | ersonas en ( | el servidor. | 8     | a dias a stre                                                                                                    |

Aquí podemos ver en el servidor que está conectado asir, porque está el muñequito en color verde

| Deprin<br>Ingressed como admir     |
|------------------------------------|
| Copert<br>Ingressdo como admit     |
| Copent<br>Ingressdo como admir     |
| Opent<br>Ingressido como admit     |
|                                    |
|                                    |
|                                    |
|                                    |
|                                    |
|                                    |
| por página: 1000 💌                 |
| Creado Última Salida Editar Borrar |
| 11-mar-2012 📝 🔇                    |
| 11-mar-2012 📝 😮                    |
| 11-mar-2012 📝 🔇                    |
|                                    |
|                                    |
|                                    |

## Ahora vamos a entrar como lales y ponemos la contraseña y el servidor como anteriormente hicimos con asir

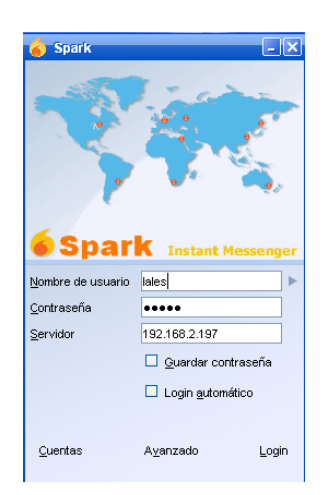

Aquí nada más entrar vemos como tenemos una petición de contacto y le damos a aceptar

| 6 Subscription r                                                           | equest                 | - • ×                          |  |  |  |  |
|----------------------------------------------------------------------------|------------------------|--------------------------------|--|--|--|--|
| ¿Permitir a asir@lales/Spark 2.6.3 que lo agregue a su lista de contactos? |                        |                                |  |  |  |  |
| Add user to your roster                                                    |                        |                                |  |  |  |  |
| Nombre de usuario:                                                         | asir@lales/Spark 2.6.3 |                                |  |  |  |  |
| Apodo:                                                                     | asir                   |                                |  |  |  |  |
| <u>G</u> rupo:                                                             | Friends                | *                              |  |  |  |  |
|                                                                            |                        |                                |  |  |  |  |
|                                                                            | <u>A</u> ceptar        | <u>P</u> erfil <u>D</u> enegar |  |  |  |  |

## Y aquí vemos la sesión de lales

MARÍA ÁNGELES PEÑASCO SÁNCHEZ – ACTIVIDAD 2 – TEMA 7 – SRI